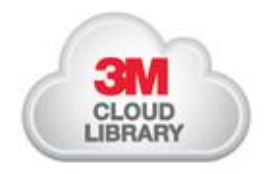

2.

3.

Amazon Kindle Fire Step by Step

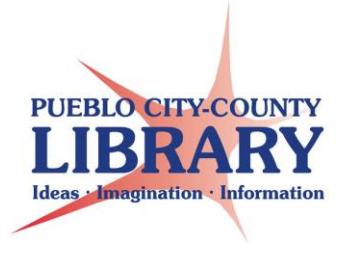

0

5

>

>

5

To utilize the Cloud Library e-book service an App must be loaded onto the Kindle Fire. Depending on the type of Fire the process for loading the App will be different.

Section 1 Preparing the Kindle for App Instillation:

1. You must allow 3<sup>rd</sup> party Apps to be downloaded and installed to the Fire.

Kindle Fire HD and HDX users:

1. From the Home Screen tap Apps

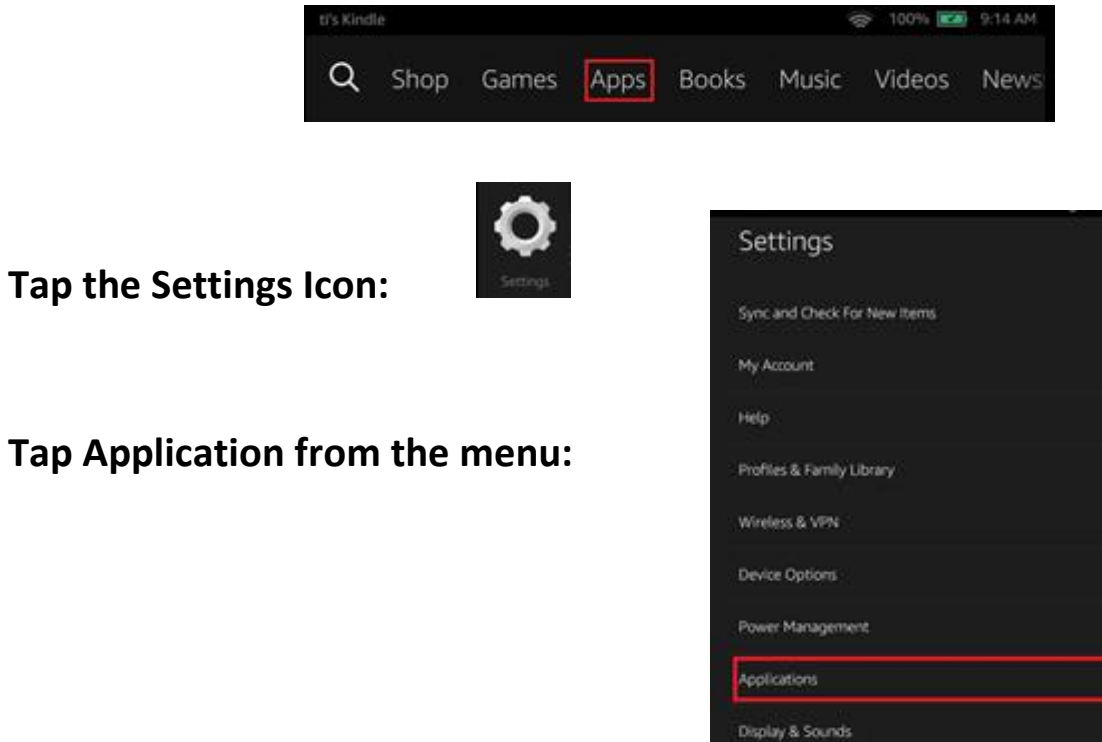

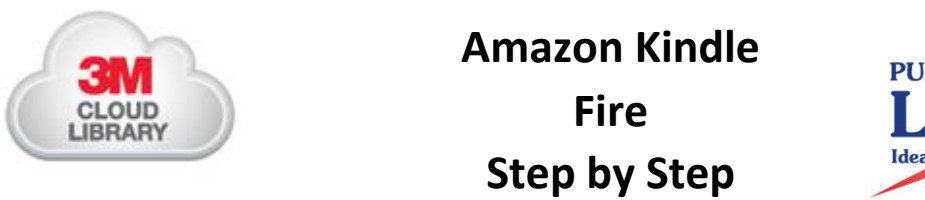

- PUEBLO CITY-COUNTY LIBRARY Ideas - Imagination - Information
- 4. Turn on Apps from Unknown Sources. You will receive a warning when you turn this feature on. Tap OK.

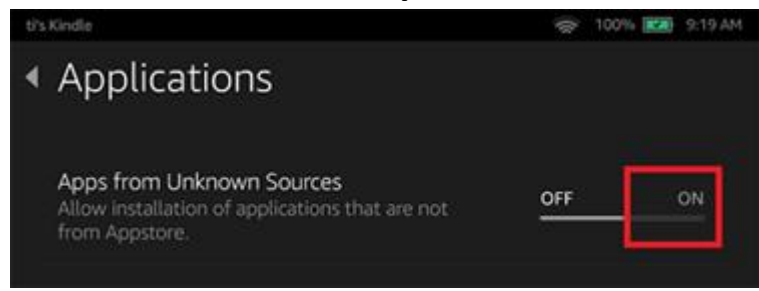

5. Tap the Home button to return to the Home Screen. Now you are ready to install the Cloud Library App from the 3M Cloud Library website (Proceed to section 2 Installing the App of this handout)

Kindle Fire 5<sup>th</sup> Generation users

**1.** From the Home screen tap the settings icon:

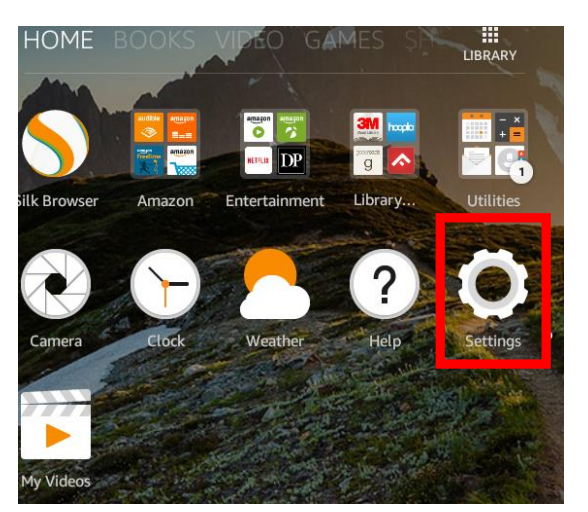

2. From the settings menu tap the security option:

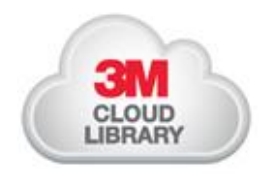

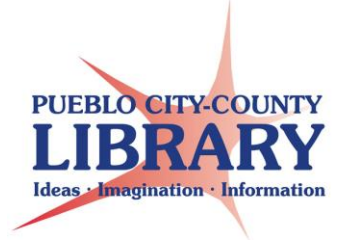

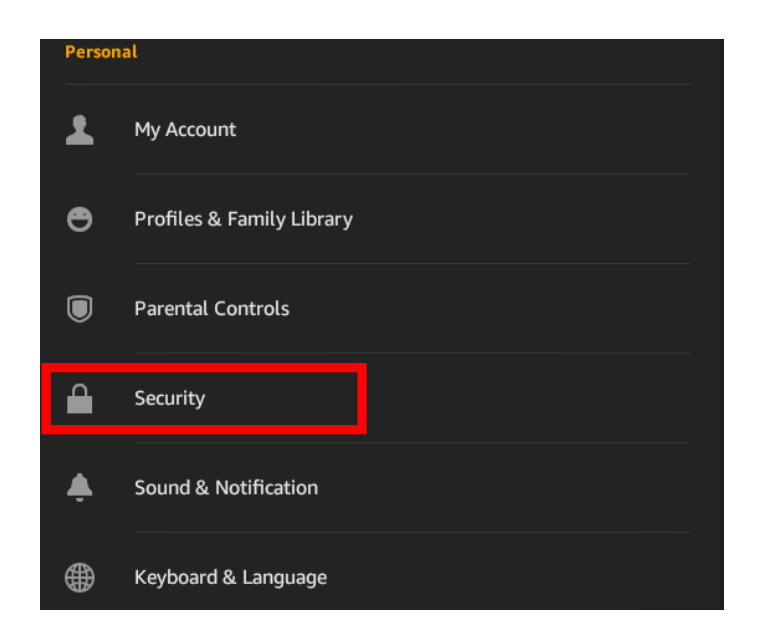

3. From the Security Menu tap the button to allow Apps from Unknown Sources

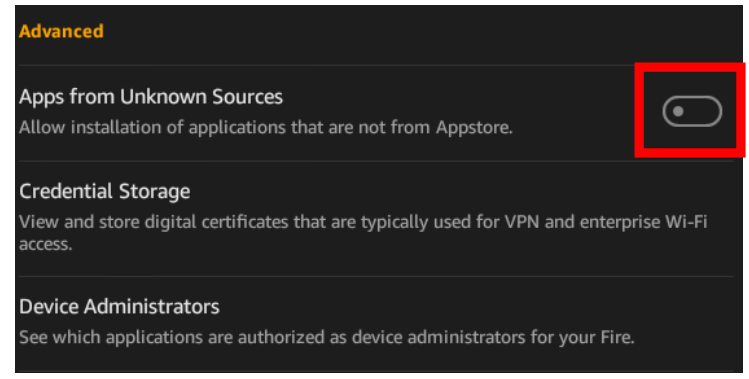

- 4. A warning will display. Please tap OK to allow Apps from Unknown Sources.
- 5. Tap the Home button to return to the Home Screen. Now you are ready to install the Cloud Library App from the 3M Cloud

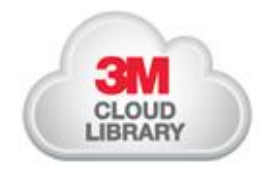

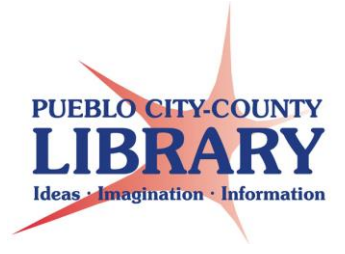

Library website (Proceed to section 2 Installing the App of this handout)

## Section 2 Installing and Using the App.

Once you have allowed 3<sup>rd</sup> Party Apps on your Kindle you can now download the Cloud Library App from the 3M cloud Library website.

- 1. Open the Silk Browser on your Kindle
- 2. Navigate to: <u>http://www.3m.com/us/library/eBook/kindle.html</u>
- 3. Scroll down to the bottom of the page and tap the Download App button.
- 4. Tap Confirm to begin download.
- 5. Tap the Open button when the download completes.
- 6. Tap the Install button.
- 7. After the App installs tap the Open button. The application should open and display an option to connect to a library.
- 8. Tap the Connect to your library button.
- 9. Navigate to the Pueblo City-County Library District by selecting Colorado and then Pueblo City City-County Library District from the menu.
- 10. Accept the agreement, terms of use, and privacy policy by tapping the Accept button (at the top of the page).

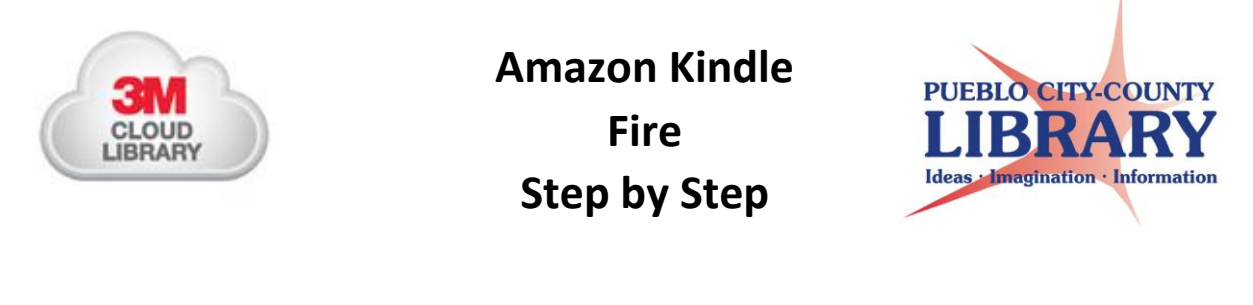

| Close                                     | Accept |
|-------------------------------------------|--------|
| By accepting, you agree to the following: |        |
| End User License Agreement                |        |
| Terms of Use                              |        |
| Privacy Policy                            |        |
|                                           |        |

11. Enter your PCCLD library card and PIN in the boxes and tap Log in.

| US > Colorado > Pueblo City County Library District |  |
|-----------------------------------------------------|--|
| Enter Your Library Card ID<br>Library Card ID       |  |
| Enter Your Pin/Password<br>PIN/Password             |  |
| Log in                                              |  |
|                                                     |  |

12. You are now ready to select a book for checkout.

## Section 3: Using the App to Read

After logging into the app with your library card and PIN you should see the page below displayed.

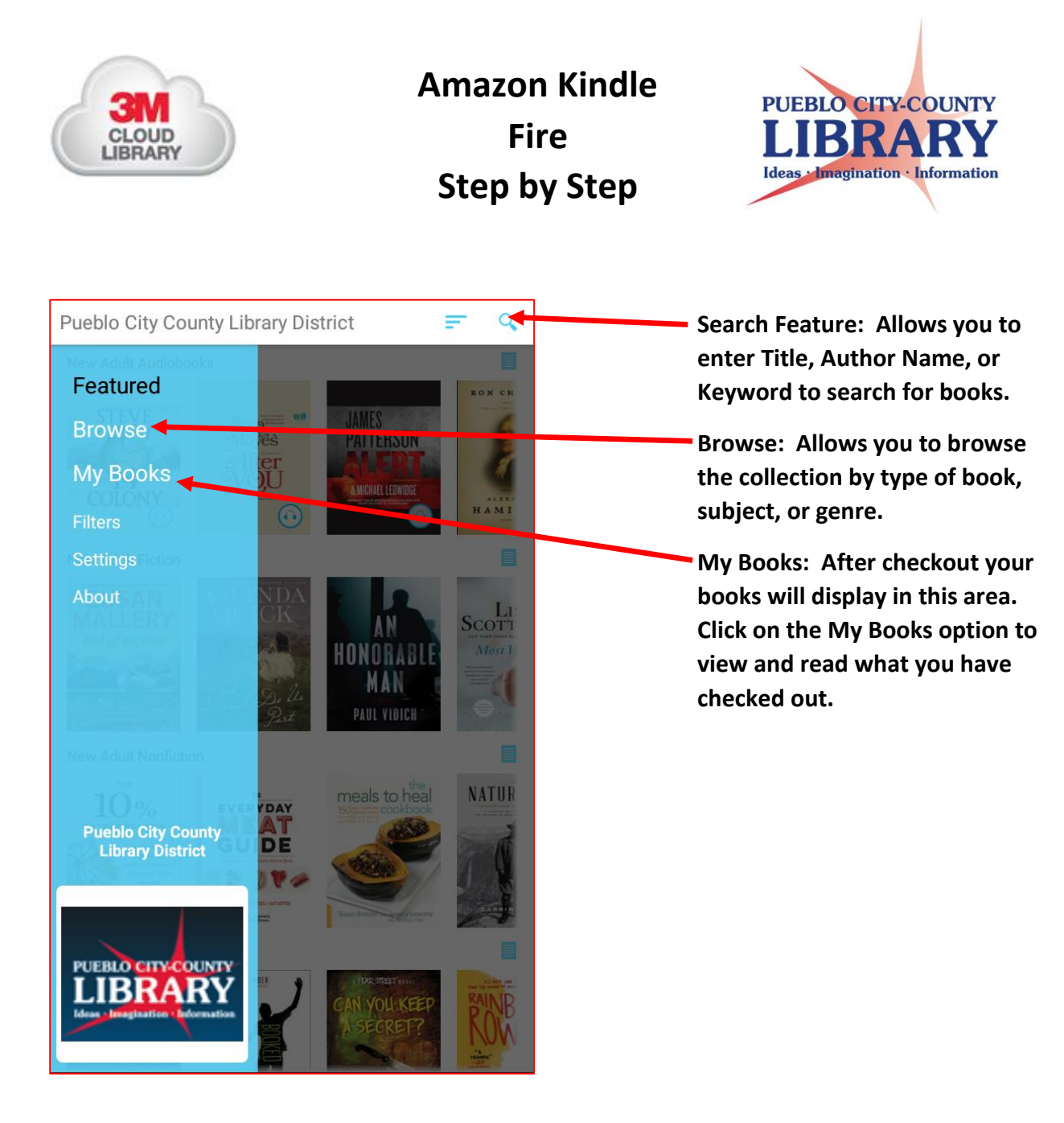

To checkout a book either tap the search feature or the Browse option from the above menu. If searching please enter search terms and tap submit.

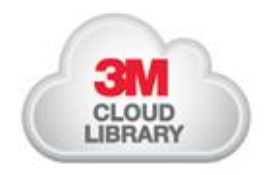

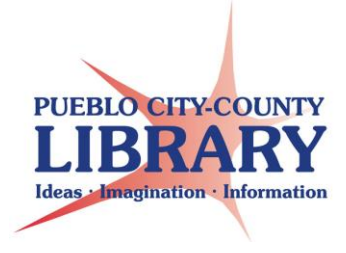

If browsing use the filtering options to narrow down your selections. You can filter results by type of book (Fiction, Nonfiction, etc.). Then by genre or subject.

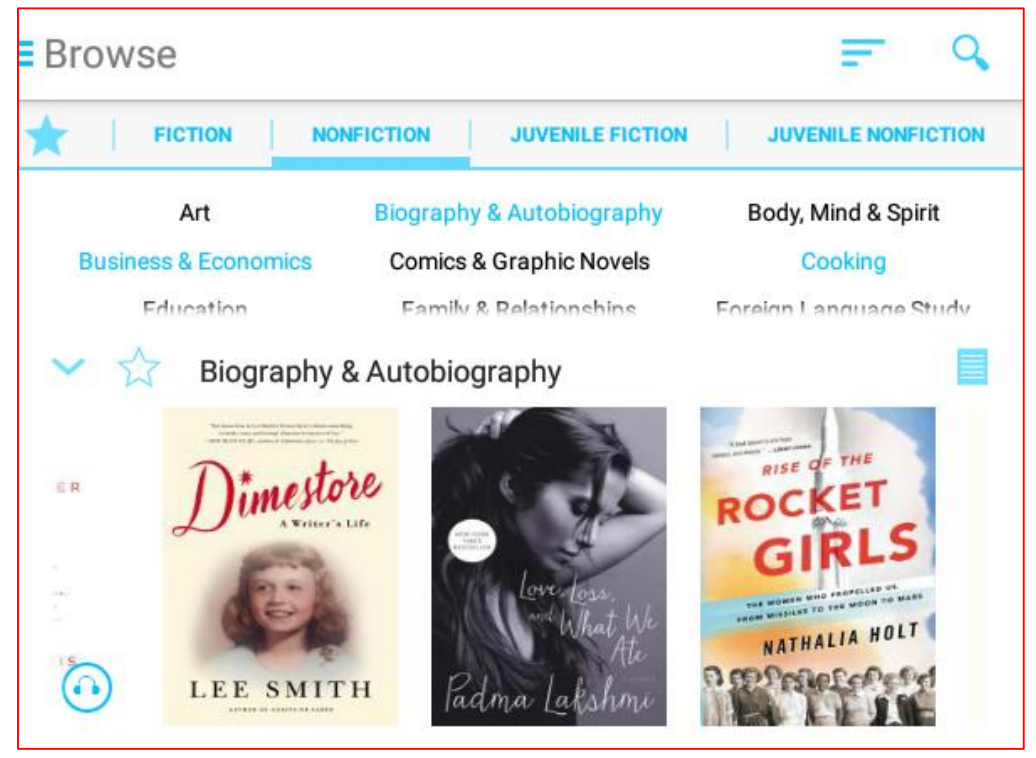

To checkout or place a hold on the book by tapping on the cover.

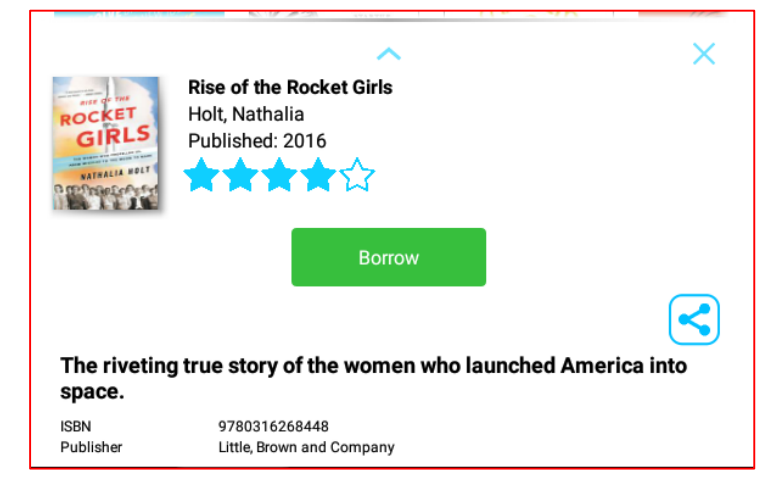

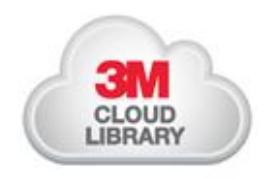

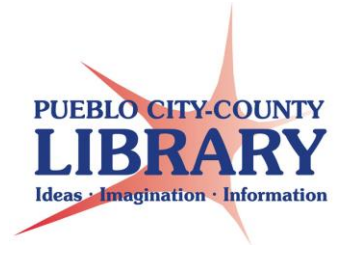

Once a book has been checked out it will appear in you're My Books area of the App. Tap on the cover to download and open the book.

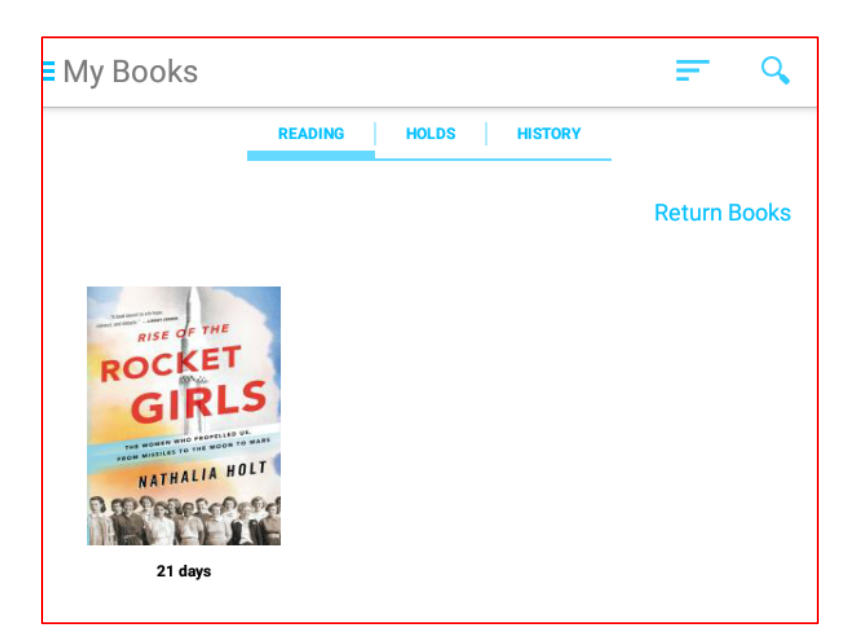

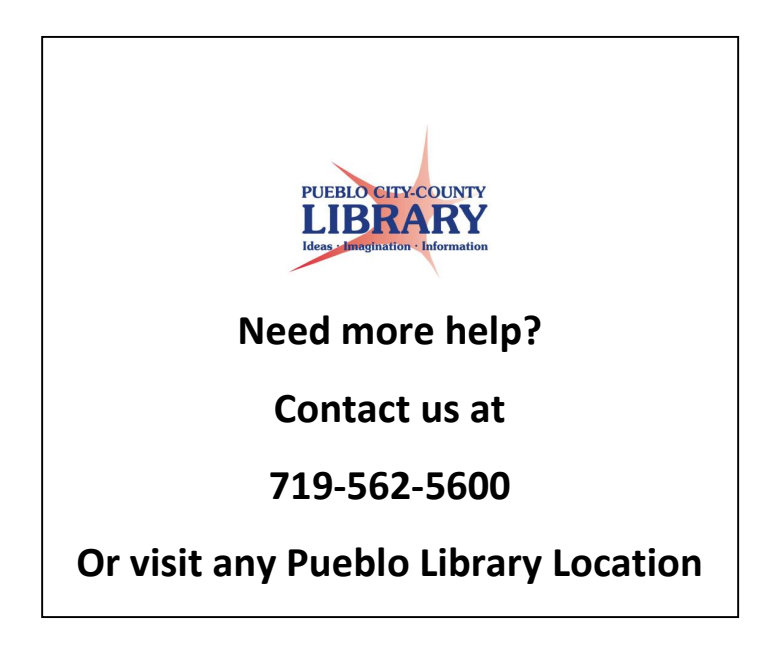